# **POUR ÊTRE BIEN CONNECTÉ AVEC LE BASSENON**

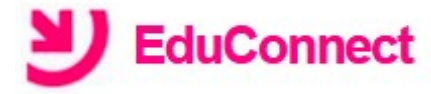

# Votre identifiants de connexion unique avec votre compte

L'ENT

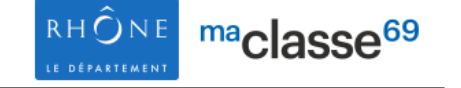

## Site internet de l'établissement :

- informations générales
- demi-pension : menus, recharge des cartes
- protocole sanitaire
- projets pédagogiques
- contacts de l'établissement

## **Messagerie** :

Outil pour écrire aux personnels de l'établissement (professeurs, vie scolaire, CPE, direction, intendance...)

## Cahier de texte en ligne

Outil de référence pour les contenus des cours et le travail à faire à la maison

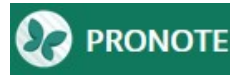

Accès direct à votre compte PRONOTE Outil de référence pour :

- l'emploi du temps jour par jour
- le résultat des évaluations
- les bulletins scolaires
- le suivi des retards et des absences

LES TÉLÉSERVICES

**S**COLARITÉ SERVICES

Demande de bourse

Procédure d'orientation Affelnet pour les élèves de 3ème

LSU Livret Scolaire Unique Les bulletins scolaires de vos enfants sur l'ensemble de leur scolarité

## **Comment activer son compte Educonnect**?

## 1/ Se connecter sur sa messagerie personnelle : Un message de notification de création du votre compte Educonnect vous a été envoyé sur votre adresse mail : il contient

votre identifiant et votre mot de passe

2/ Se rendre sur la page d'accueil de **PENT:** https://bassenoncondrieu.ent.auvergnerhonealpes.fr/

## 3/ Cliquer sur « Se connecter » et choisir « Elève ou parent avec Educonnect »

#### J'accède aux services numériques des établissements scolaires

Je simplifie mes accès avec FranceConnect 'identifier avec FranceConnect

est-ce que FranceConnect?

#### J'utilise mes identifiants EduConnect

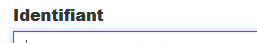

Saisissez un identifiant

#### Mot de passe

Saisissez un mot de passe

4/ Saisir vos identifiants indiqués sur le mail évoqué en 1/

La personnalisation du mot de passe est requise

#### Se connecter

5/ Confirmation : Cliquer sur le lien qui vous est envoyé par mail pour finaliser l'activation de votre compte.

# Bon à savoir

- Pour les parents d'élèves de  $5^{\scriptscriptstyle ème}-4^{\scriptscriptstyle ème}-3^{\scriptscriptstyle ème}$ , le compte sans Educonnect utilisé l'an dernier fonctionne toujours pour se connecter à l'ENT

- Votre compte Educonnect peut être rattaché à votre compte FranceConnect aussi utilisé par d'autres services publics (impôts, sécurité sociale, services de la préfecture...)

- L'emploi du temps qui fait référence au jour le jour est bien celui que vous trouverez sur Pronote et non sur le cahier de texte de l'ENT. Celui-ci se met à jour avec un certain délai.

# **6**/ **Connexion à l'ENT :** Revenir sur la page de connexion de l'ENT et utiliser son compte Educonnect

| connexion reussie                                                                            |                                                         |
|----------------------------------------------------------------------------------------------|---------------------------------------------------------|
| Bonjour Severine DENUZIERE, nous ne parvenons pas à vous rediriger<br>vers la page demandée. |                                                         |
| Vous pouvez vous rendre sur votre éta                                                        | ablissement :                                           |
| Collège Le Bassenon                                                                          |                                                         |
| ur des raisons de sécurité, veuillez vous dé<br>vigateur lorsque vous avez fini d'accéder a  | éconnecter et fermer votre<br>ux services authentifiés. |
| -                                                                                            |                                                         |
|                                                                                              | Se déconnecter                                          |